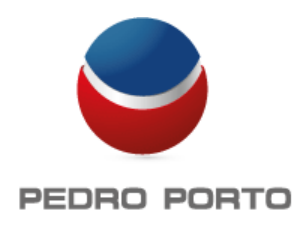

## Acesso ao Portal ZsBMS – Primeiro Login

- 1) Depois de ter recebido a confirmação que a base de dados do seu cliente foi criada. deve aceder a <u>www.zsbms.com</u>
- Irá ser apresentado o quadro que está na imagem á direita, os campos devem ser preenchidos da seguinte forma:

Nif: Numero de Identificação fiscal do cliente em causa

Utilizador: admin

Password: Numero de Identificação fiscal do cliente em causa.

|      |                                       | LOGIN 🝙                                   | 98 II = =        |
|------|---------------------------------------|-------------------------------------------|------------------|
| Zbms | NIF:<br>Utilizador:<br>Palavra-Passe: |                                           |                  |
|      |                                       |                                           |                  |
|      |                                       | Limpar Validar<br>Kecuperar Palavra Passe | Data: 29 01 2014 |

Imagem 1

3) Após fazer o primeiro login irá ser pedido para criar uma nova password. Deve introduzir a nova password preenchendo os campos apresentados na imagem 2. Se pretender poderá alterar também o email a ser notificado de futuras alterações relativas a este cliente.

O F

- Após ter alterado a password, irá ser necessário fazer login novamente, já com a nova password.
- 5) Ficamos então prontos para começar a trabalhar.

| e cliente.    | ZC                                                      |                       |
|---------------|---------------------------------------------------------|-----------------------|
| word, irá ser | Unis                                                    |                       |
| vamente, já   |                                                         |                       |
|               | Primeiro Aces                                           | iso                   |
| ara começar a | Password Actual:                                        | ••••••                |
|               | Password Nova:                                          | •••••                 |
|               | Repita Password Nova:                                   |                       |
|               | Confirme o seu Email:                                   | software@zonesoft.org |
|               | Se desejar alterar o seu Email,<br>preencha este campo: |                       |
|               | Copyright © ZoneSoft, I                                 | Lda 2014              |
| 201           |                                                         | gem 2                 |